# Databases– Part 1

# Lesson 1 & 2

## Starter 1 – What is a Database?

A database is information organized in such a way that a computer program can quickly select pieces of data.

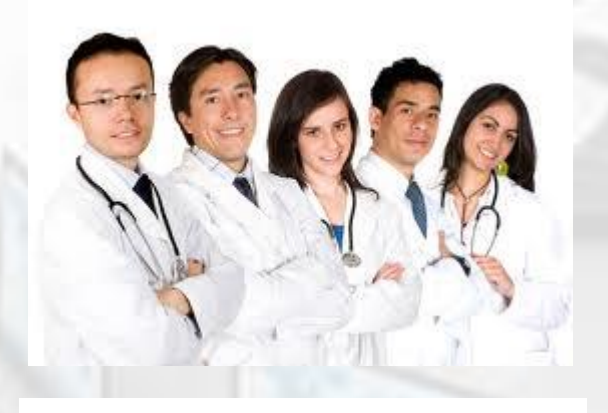

- 1. What will a **doctors surgery, a school and The Police** use a database for?
- 2. What **type of information** will be stored?

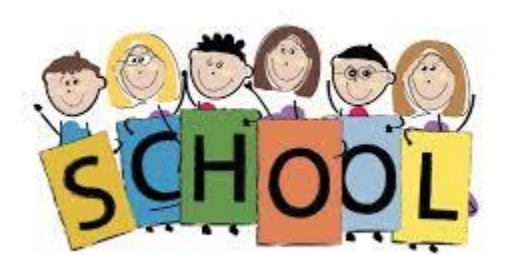

3. How would having a database benefit the school and doctors surgery?

## **Starter 2 – What are Data Types?**

| _        |
|----------|
| U        |
| ۵<br>۵   |
| <b>H</b> |
| <u>а</u> |
| σ        |
| ũ        |
| S        |
| D        |
| Š        |
| I        |
| P        |
| מ        |
| <b></b>  |
|          |
|          |

|    | Mobile Phone Sales |               |                  |
|----|--------------------|---------------|------------------|
| 2  | Field Name         | Data Type     | lext             |
| Ū. | Customer ID        | Number        |                  |
|    | Customer Name      | Short Text    | Curranal         |
|    | Address Line 1     | Long Text     | currency         |
|    | Postcode           | Number        |                  |
|    | Model              | Large Number  | Date/Time        |
|    | Brand              | Date/Time     | Date/ Inne       |
|    | Date of Purchase   | Currency      |                  |
|    | Price              | AutoNumber    | Boolean          |
|    | Sales Person       | Yes/No        |                  |
|    | Extras             | OLE Object    | OIE Obiact       |
|    | Student Discount   | Hyperlink     | OLE ODJELL       |
|    | Image              | Attachment    |                  |
|    |                    | Calculated    | Number (Integer) |
|    |                    | Lookup Wizard |                  |
| 1  | aperal Lastron     | 1             |                  |

#### **Lesson Overview**

#### **Objectives**

To understand what a database is and how they are used.

Understand the different types of data types used in Databases.

| Outcomes |                                        |  |  |
|----------|----------------------------------------|--|--|
| Task 1   | Create table for Mobile Phone Database |  |  |
| Task 2   | Import the Mobile Phone Sales CSV File |  |  |
| Task 3   | Update Records and edit records        |  |  |

# Task 1 – Create Table

#### **Microsoft Access:**

- 1. Open Access and Save a New Database File – Call the File – Sales Database
- 2. Create a New table called "Mobile Phone Sales"
- 3. Include the Fields and Data Types Shown on the Right

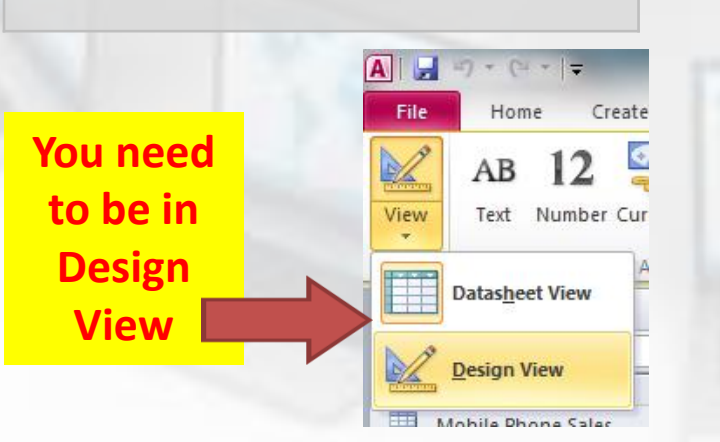

| ∎  | Mobile Phone Sales |            |  |  |  |
|----|--------------------|------------|--|--|--|
| 2  | Field Name         | Data Type  |  |  |  |
| ļ. | Customer ID        | Number     |  |  |  |
|    | Customer Name      | Short Text |  |  |  |
|    | Address Line 1     | Short Text |  |  |  |
|    | Postcode           | Short Text |  |  |  |
|    | Model              | Short Text |  |  |  |
|    | Brand              | Short Text |  |  |  |
|    | Date of Purchase   | Date/Time  |  |  |  |
|    | Price              | Currency   |  |  |  |
|    | Sales Person       | Short Text |  |  |  |
|    | Extras             | Short Text |  |  |  |
|    | Student Discount   | Yes/No     |  |  |  |
|    | Image              | OLE Object |  |  |  |
|    |                    |            |  |  |  |

Refer to the Video Tutorial

# Task 2 – Import CSV

#### **Microsoft Access:**

A comma-separated values (CSV) file stores tabular data (numbers and text) in plain-text form. The manager at the mobile shop has transferred all the sales data into a CSV File. Your Task is to attach the CSV file to your newly created database.

- 1. Click on External Data >> Text File
- Browse for the CSV File and then click the option >> Append a copy of the records to the table.

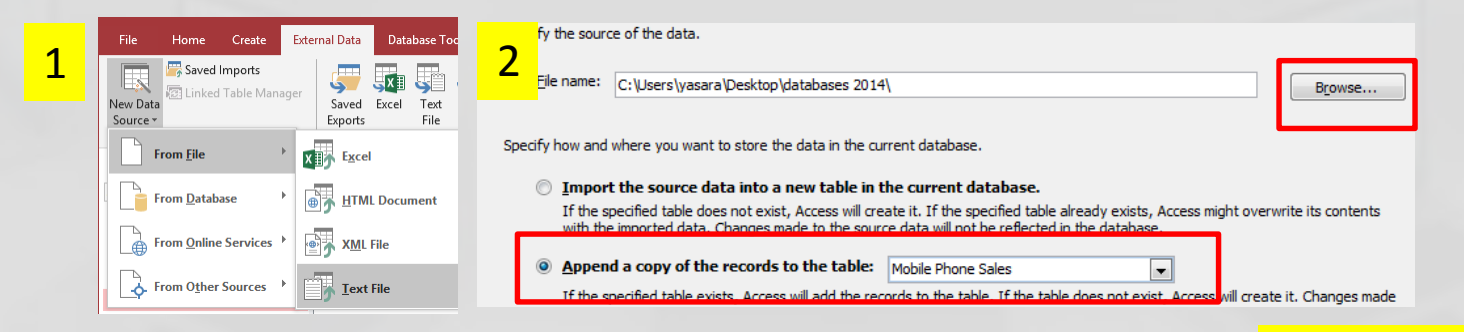

3. The click Next and Finish to complete the Import.

Refer to the Video Tutorial

## Task 3 – Update Records

#### **Microsoft Access:**

The following customer sales records need to be updated. You can use the Primary Key to search for the records.

Customer ID: 1 >>> (New Address: 220 Hazel Grove, H43 U79) Customer ID: 12 >>> (New Address: 93 Peace Street, P43 RT9) Customer ID: 19 >>> (New Address: 12 Jersey Terrace, J54 H75) Customer ID: 24 >>> (New Address: 59 Baker Street, B34 8HG)

Add the New Sales Records: (No Student Discount Has Been Applied) Extras: Find this information from the previous records.

| ID | Customer Name    | Address Line 1   | Postcode | Model     | Brand   | Date of Purchase | Price   | Sales Person   |
|----|------------------|------------------|----------|-----------|---------|------------------|---------|----------------|
| 41 | Adnan Januzaj    | 56 Bridge Street | BE4 B64  | I phone 5 | Apple   | 13/04/2014       | £350.00 | Rebbecca Reece |
| 42 | Alexis Sanchez   | 09 Cresset Road  | C32 G87  | I phone 5 | Apple   | 13/04/2014       | £350.00 | Khuram Majid   |
| 43 | Karim Benzema    | 11 Albert Road   | A52 P69  | s5        | Samsung | 14/04/2014       | £320.00 | Hatem Hassine  |
| 44 | Paul Pogba       | 38 Baker Street  | B34 7HG  | I phone 5 | Apple   | 16/04/2014       | £350.00 | Hatem Hassine  |
| 45 | William Carvalho | 13 Kings Road    | K43 K59  | s5        | Samsung | 16/04/2014       | £320.00 | Rebecca Reece  |

# **Plenary – Refer to the Lesson Objectives**

#### **Objectives**

To understand the structure of a database (Tables and CSV Files).

Understand the different types of data types used in Databases

#### Plenary Task (Q&A)

Peer Assess each others work and suggest possible improvements. Discuss the levels pupils have achieved for this task.